# 

Cadastros de Compras e Suprimentos Web Cadastro de Calendário de Dias Não Úteis

COMSUPWEB04V2

# Sumário

| 3.3<br>3.4<br>3.5 | Cá<br>Ex | lcu<br>por | llo ( | do (       | Cale        | and | / •  |              |              |           |             |            |   | <br>      |      |                    |
|-------------------|----------|------------|-------|------------|-------------|-----|------|--------------|--------------|-----------|-------------|------------|---|-----------|------|--------------------|
|                   |          | erar       | Re    | Ca<br>lato | len<br>ório | dár | io c | b de<br>le D | e Co<br>Dias | omp<br>Nã | oras<br>o Ú | s<br>Iteis | S | <br>••••• | <br> | <br>12<br>14<br>16 |
|                   |          |            |       |            |             |     |      |              |              |           |             |            |   |           |      |                    |
|                   |          |            |       |            |             |     |      |              |              |           |             |            |   |           |      |                    |
|                   |          |            |       |            |             |     |      |              |              |           |             |            |   |           |      |                    |
|                   |          |            |       |            |             |     |      |              |              |           |             |            |   |           |      |                    |
|                   |          |            |       |            |             |     |      |              |              |           |             |            |   |           |      |                    |
|                   |          |            |       |            |             |     |      |              |              |           |             |            |   |           |      |                    |
|                   |          |            |       |            |             |     |      |              |              |           |             |            |   |           |      |                    |
|                   |          |            |       |            |             |     |      |              |              |           |             |            |   |           |      |                    |
|                   |          |            |       |            |             |     |      |              |              |           |             |            |   |           |      |                    |
|                   |          |            |       |            |             |     |      |              |              |           |             |            |   |           |      |                    |
|                   |          |            |       |            |             |     |      |              |              |           |             |            |   |           |      |                    |
|                   |          |            |       |            |             |     |      |              |              |           |             |            |   |           |      |                    |
|                   |          |            |       |            |             |     |      |              |              |           |             |            |   |           |      |                    |
|                   |          |            |       |            |             |     |      |              |              |           |             |            |   |           |      |                    |
|                   |          |            |       |            |             |     |      |              |              |           |             |            |   |           |      |                    |
|                   |          |            |       |            |             |     |      |              |              |           |             |            |   |           |      |                    |

|  | Cada | etro | a da a | Com | nrac  | unriu | noni | tos M | Veh - | - Car | laetr | o de | Cal | ondá  | rio | lo Di | ae N | ão Ú | tois |  |  |
|--|------|------|--------|-----|-------|-------|------|-------|-------|-------|-------|------|-----|-------|-----|-------|------|------|------|--|--|
|  | Caua | 5000 | sue    | com | ipias | apin  | nem  | 105 1 | VCD   | Cat   | Jasu  | 0 ue | Cal | ciiuc |     |       |      | au u | ters |  |  |
|  |      |      |        |     |       |       |      |       |       |       |       |      |     |       |     |       |      |      |      |  |  |
|  |      |      |        |     |       |       |      |       |       |       |       |      |     |       |     |       |      |      |      |  |  |
|  |      |      |        |     |       |       |      |       |       |       |       |      |     |       |     |       |      |      |      |  |  |
|  |      |      |        |     |       |       |      |       |       |       |       |      |     |       |     |       |      |      |      |  |  |
|  |      |      |        |     |       |       |      |       |       |       |       |      |     |       |     |       |      |      |      |  |  |
|  |      |      |        |     |       |       |      |       |       |       |       |      |     |       |     |       |      |      |      |  |  |
|  |      |      |        |     |       |       |      |       |       |       |       |      |     |       |     |       |      |      |      |  |  |
|  |      |      |        |     |       |       |      |       |       |       |       |      |     |       |     |       |      |      |      |  |  |
|  |      |      |        |     |       |       |      |       |       |       |       |      |     |       |     |       |      |      |      |  |  |
|  |      |      |        |     |       |       |      |       |       |       |       |      |     |       |     |       |      |      |      |  |  |
|  |      |      |        |     |       |       |      |       |       |       |       |      |     |       |     |       |      |      |      |  |  |
|  |      |      |        |     |       |       |      |       |       |       |       |      |     |       |     |       |      |      |      |  |  |
|  |      |      |        |     |       |       |      |       |       |       |       |      |     |       |     |       |      |      |      |  |  |
|  |      |      |        |     |       |       |      |       |       |       |       |      |     |       |     |       |      |      |      |  |  |
|  |      |      |        |     |       |       |      |       |       |       |       |      |     |       |     |       |      |      |      |  |  |
|  |      |      |        |     |       |       |      |       |       |       |       |      |     |       |     |       |      |      |      |  |  |
|  |      |      |        |     |       |       |      |       |       |       |       |      |     |       |     |       |      |      |      |  |  |
|  |      |      |        |     |       |       |      |       |       |       |       |      |     |       |     |       |      |      |      |  |  |
|  |      |      |        |     |       |       |      |       |       |       |       |      |     |       |     |       |      |      |      |  |  |
|  |      |      |        |     |       |       |      |       |       |       |       |      |     |       |     |       |      |      |      |  |  |
|  |      |      |        |     |       |       |      |       |       |       |       |      |     |       |     |       |      |      |      |  |  |
|  |      |      |        |     |       |       |      |       |       |       |       |      |     |       |     |       |      |      |      |  |  |
|  |      |      |        |     |       |       |      |       |       |       |       |      |     |       |     |       |      |      |      |  |  |
|  |      |      |        |     |       |       |      |       |       |       |       |      |     |       |     |       |      |      |      |  |  |
|  |      |      |        |     |       |       |      |       |       |       |       |      |     |       |     |       |      |      |      |  |  |
|  |      |      |        |     |       |       |      |       |       |       |       |      |     |       |     |       |      |      |      |  |  |
|  |      |      |        |     |       |       |      |       |       |       |       |      |     |       |     |       |      |      |      |  |  |
|  |      |      |        |     |       |       |      |       |       |       |       |      |     |       |     |       |      |      |      |  |  |
|  |      |      |        |     |       |       |      |       |       |       |       |      |     |       |     |       |      |      |      |  |  |
|  |      |      |        |     |       |       |      |       |       |       |       |      |     |       |     |       |      |      |      |  |  |
|  |      |      |        |     |       |       |      |       |       |       |       |      |     |       |     |       |      |      |      |  |  |

# 1. Visão Geral

Os cadastros do módulo de Compras e Suprimentos auxiliam no funcionamento básico deste sistema, que é parte integrante do produto TecFood utilizado nas cozinhas industriais

# 2. Objetivo

O cadastro de calendário de dias não úteis é necessário para informar ao sistema os dias úteis de operações da unidade. Além disso, trata-se de um dos cadastros básicos para o cálculo do calendário de compras

# 3. Cadastros

## 3.1 Calendário de Dias Não úteis

No canto superior esquerdo da tela inicial do **TecFood Web**, clique no ícone do menu lateral. Esse acesso também pode ser feito por meio de um atalho, pressionando as teclas Ctrl e M simultaneamente.

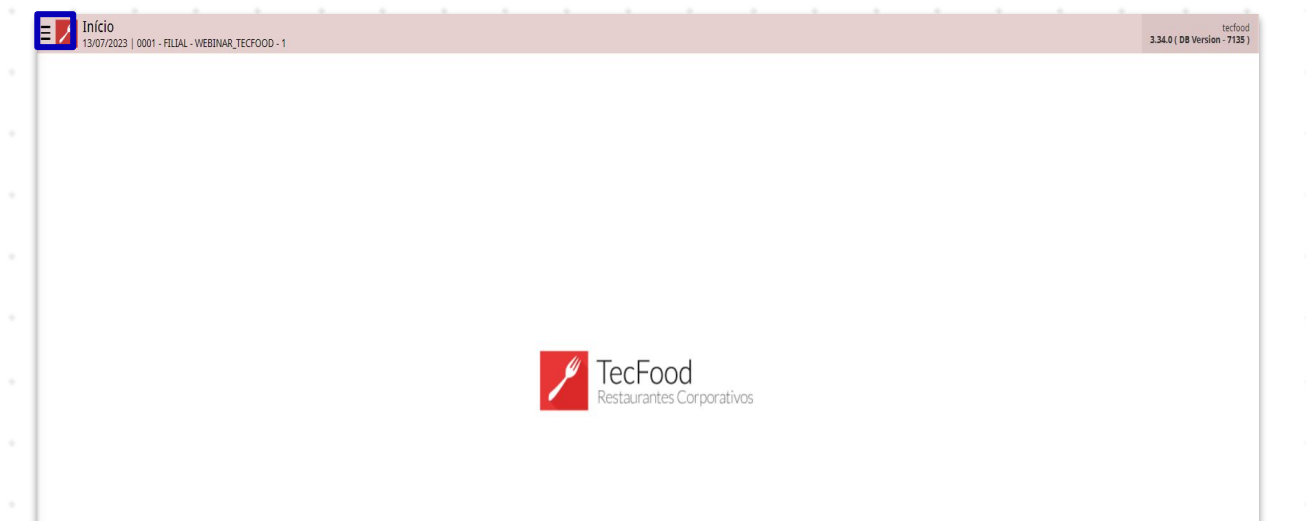

| No | can   | npo   | Pesc | quis | ar, c | ligite | e Ca | len | dári | o de | Dia | is N | ão l | Jteis | sec | liqu | le na | а ор | ção |  |
|----|-------|-------|------|------|-------|--------|------|-----|------|------|-----|------|------|-------|-----|------|-------|------|-----|--|
| qu | e sei | rá ex | ibid | а.   |       |        |      |     |      |      |     |      |      |       |     |      |       |      |     |  |
|    |       |       |      |      |       |        |      |     |      |      |     |      |      |       |     |      |       |      |     |  |
|    |       |       |      |      |       |        |      |     |      |      |     |      |      |       |     |      |       |      |     |  |
|    |       |       |      |      |       |        |      |     |      |      |     |      |      |       |     |      |       |      |     |  |
|    |       |       |      |      |       |        |      |     |      |      |     |      |      |       |     |      |       |      |     |  |
|    |       |       |      |      |       |        |      |     |      |      |     |      |      |       |     |      |       |      |     |  |
|    |       |       |      |      |       |        |      |     |      |      |     |      |      |       |     |      |       |      |     |  |
|    |       |       |      |      |       |        |      |     |      |      |     |      |      |       |     |      |       |      |     |  |
|    |       |       |      |      |       |        |      |     |      |      |     |      |      |       |     |      |       |      |     |  |
|    |       |       |      |      |       |        |      |     |      |      |     |      |      |       |     |      |       |      |     |  |
|    |       |       |      |      |       |        |      |     |      |      |     |      |      |       |     |      |       |      |     |  |
|    |       |       |      |      |       |        |      |     |      |      |     |      |      |       |     |      |       |      |     |  |

| operador_WEBINAR_TECFOOD_8                                                              |                           | tecfood<br>3.29.1 (DB Version - 6633.) |
|-----------------------------------------------------------------------------------------|---------------------------|----------------------------------------|
| 0001 - FILIAL - WEBINAR_TECFOOD - 1                                                     |                           |                                        |
| Trocar Unidade                                                                          |                           |                                        |
| calendário de dias não úteis X,                                                         |                           |                                        |
| Calendário de Dias não Úteis<br>Parametrização × Suprimentos × Cadastros por Fornecedor |                           |                                        |
|                                                                                         |                           |                                        |
|                                                                                         |                           |                                        |
|                                                                                         |                           |                                        |
|                                                                                         |                           |                                        |
|                                                                                         | TecFood                   |                                        |
|                                                                                         | Restaurantes Corporativos |                                        |
|                                                                                         |                           |                                        |
|                                                                                         |                           |                                        |
|                                                                                         |                           |                                        |
|                                                                                         |                           |                                        |
|                                                                                         |                           |                                        |
|                                                                                         |                           |                                        |
|                                                                                         |                           |                                        |
| 🖸 Zeedhi 🔺                                                                              |                           |                                        |

Na tela de filtro, clique no campo Calendário e escolha uma das opções:

| E Calendário de Dias não Úteis                   |    |           |     | 0       |     | 20  |         |              | Access Control | CADSUF<br>4.30.2 ( DB Version - 6633 | 다.<br>Favoritos |
|--------------------------------------------------|----|-----------|-----|---------|-----|-----|---------|--------------|----------------|--------------------------------------|-----------------|
| Calendário: Compras                              |    |           |     |         |     |     |         |              |                |                                      | Fittar          |
|                                                  | <  |           | Jan | eiro 20 | 23  |     | >       |              |                |                                      |                 |
|                                                  |    | Seg       | Ter | Qua     | Qui | Sex | Sáb     |              |                |                                      |                 |
|                                                  |    |           |     |         |     |     |         |              |                |                                      |                 |
|                                                  | 1  | 2         | 3   | 4       | 5   | 6   | 7       |              |                |                                      |                 |
|                                                  | 8  | Hoje<br>9 | 10  | 11      | 12  | 13  | 14<br>• |              |                |                                      |                 |
|                                                  | 15 | 16        | 17  | 18      | 19  | 20  | 21      |              |                |                                      |                 |
|                                                  | 22 | 23        | 24  | 25      | 26  | 27  | 28      |              |                |                                      |                 |
|                                                  | 29 | 30        | 31  |         |     |     |         |              |                |                                      |                 |
|                                                  |    |           |     |         |     |     |         |              |                |                                      |                 |
|                                                  |    |           |     |         |     |     |         |              |                |                                      |                 |
| Filtro                                           |    |           |     |         |     |     |         |              |                |                                      |                 |
| <b>Calendário</b><br>Compras                     |    |           |     |         |     |     |         |              |                |                                      | ~               |
| Unidade ©<br>0001   FILIAL - WEBINAR_TECFOOD - 1 |    |           |     |         |     |     |         | Ano (<br>202 | <b>9</b><br>23 |                                      | ×               |
| Cancelar                                         |    |           |     |         |     |     |         |              |                |                                      | Filtrar         |

Esses dados serão particulares de cada unidade, respeitando os respectivos dias de funcionamento:

 Unidade: as datas definidas como não úteis estarão em vigor em todas as operações.

- Compras: as datas definidas como não úteis serão aplicadas ao recebimento de mercadoria na unidade. Esse calendário servirá como base para o cálculo de calendário de compras no qual são definidas as periodicidades de entrega.
- Bancário: as datas definidas como não úteis serão aplicadas à rotina do Contas a Pagar, Contas a Receber e Controle Bancário.
- Cardápio (Feriado): as datas definidas como não úteis serão utilizadas na rotina de planejamento de alimentação industrial, no cadastro de serviço e na elaboração do cardápio.

Insira a Unidade correspondente e o Ano vigente. Em seguida, clique no botão Filtrar.

| E Calendário de Dias não Úteis      |    |           |     |          |     |     |         |   | Access Control | CADSU<br>4.30.2 ( DB Version - 6633 | Favoritos |
|-------------------------------------|----|-----------|-----|----------|-----|-----|---------|---|----------------|-------------------------------------|-----------|
| Calendário: Compras                 |    |           |     |          |     |     |         |   |                |                                     | Filtrar   |
|                                     | <  |           | Jar | neiro 20 | 23  |     | >       |   |                |                                     |           |
|                                     |    | Seg       | Ter | Qua      | Qui | Sex | Sáb     |   |                |                                     |           |
|                                     |    |           |     |          |     |     |         |   |                |                                     |           |
|                                     | 1  | 2         | 3   | 4        | 5   | 6   | 7.      |   |                |                                     |           |
|                                     | 8  | Hoje<br>9 | 10  | 11       | 12  | 13  | 14<br>• |   |                |                                     |           |
|                                     | 15 | 16        | 17  | 18       | 19  | 20  | 21      |   |                |                                     |           |
|                                     | 22 | 23        | 24  | 25       | 26  | 27  | 28      |   |                |                                     |           |
|                                     | 29 | 30        | 31  |          |     |     |         |   |                |                                     |           |
|                                     |    |           |     |          |     |     |         |   |                |                                     |           |
|                                     |    |           |     |          |     |     |         |   |                |                                     |           |
| Filtro                              |    |           |     |          |     |     |         |   |                |                                     |           |
| Calendário<br>Compras               |    |           |     |          |     |     |         |   |                |                                     | ~         |
| Unidade 🕹                           |    |           |     |          |     |     |         |   | Ano 😜          |                                     |           |
| 0001   FILIAL - WEBINAR_TECFOOD - 1 |    |           |     |          |     |     |         | × | 2023           |                                     | ×         |
| Cancelar                            |    |           |     |          |     |     |         |   |                |                                     | Filtrar   |

O sistema apresentará uma tela com o calendário. Clique no dia que será considerado não útil para cadastrá-lo.

| E Zalendário de Dias não Úteis<br>09/01/2023   0001 - FILAL - WEBINAR, TECEPOOL - 1 |     | 2   |      |          |     |     |     | Access Control | 4.30.2 ( DB Version - 6633 ) Favoritos |
|-------------------------------------------------------------------------------------|-----|-----|------|----------|-----|-----|-----|----------------|----------------------------------------|
| Calendário: Compras                                                                 | ,   |     | Four | arairo 2 | 022 |     | x   |                | Filtrar                                |
|                                                                                     | Dom | Seg | Ter  | Qua      | Qui | Sex | Sáb |                |                                        |
|                                                                                     | 29  |     | 31   | 1        | 2   | 3   | 4   |                |                                        |
|                                                                                     | 5   | 6   | 7    | 8        | 9   | 10  | 11  |                |                                        |
|                                                                                     | 12  | 13  | 14   | 15       | 16  | 17  | 18  |                |                                        |
|                                                                                     | 19  | 20  | 21   | 22       | 23  | 24  | 25  |                |                                        |
|                                                                                     | 26  | 27  | 28   | 1        | 2   | 3   | 4   |                |                                        |
|                                                                                     | 5   | 6   | 7    | 8        | 9   | 10  | 11  |                |                                        |
|                                                                                     |     |     |      |          |     |     |     |                |                                        |
|                                                                                     |     |     |      |          |     |     |     |                |                                        |
|                                                                                     |     |     |      |          |     |     |     |                |                                        |
|                                                                                     |     |     |      |          |     |     |     |                |                                        |
|                                                                                     |     |     |      |          |     |     |     |                |                                        |
|                                                                                     |     |     |      |          |     |     |     |                | Ações                                  |

Caso necessário, digite uma descrição para a data selecionada e clique no botão Salvar disponível no canto inferior direito.

| - | 09/01/20       | 123   0001 - FI | LIAL - WEBINA | R_TECFOOD - 1 |                       |   |  |  |  |  | Access Control | 4.30.2 ( DB V | CADSUP<br>ersion - 6633 ) | 값<br>avoritos |
|---|----------------|-----------------|---------------|---------------|-----------------------|---|--|--|--|--|----------------|---------------|---------------------------|---------------|
| . | Calendário: Co | mpras           |               |               | 20/02/202             | 3 |  |  |  |  |                |               |                           |               |
|   |                |                 |               |               | Descrição<br>Carnaval |   |  |  |  |  |                |               |                           |               |
| • |                |                 |               |               |                       |   |  |  |  |  |                |               |                           |               |
| . |                |                 |               |               |                       |   |  |  |  |  |                |               |                           |               |
|   |                |                 |               |               |                       |   |  |  |  |  |                |               |                           |               |
| 1 |                |                 |               |               |                       |   |  |  |  |  |                |               |                           |               |
|   |                |                 |               |               |                       |   |  |  |  |  |                |               |                           |               |
|   |                |                 |               |               |                       |   |  |  |  |  |                |               |                           |               |
| 1 |                |                 |               |               |                       |   |  |  |  |  |                |               |                           |               |
|   |                |                 |               |               |                       |   |  |  |  |  |                |               |                           |               |
| . |                |                 |               |               |                       |   |  |  |  |  |                |               |                           |               |
|   |                |                 |               |               |                       |   |  |  |  |  |                |               |                           |               |
| · |                |                 |               |               |                       |   |  |  |  |  |                |               |                           |               |
| . |                |                 |               |               |                       |   |  |  |  |  |                |               |                           |               |
|   |                |                 |               |               |                       |   |  |  |  |  |                |               |                           |               |
|   | Cancelar       |                 |               |               |                       |   |  |  |  |  |                |               | Si                        | alvar         |
|   |                |                 |               |               |                       |   |  |  |  |  |                |               |                           |               |
|   |                |                 |               |               |                       |   |  |  |  |  |                |               |                           |               |
|   |                |                 |               |               |                       |   |  |  |  |  |                |               |                           |               |
|   |                |                 |               |               |                       |   |  |  |  |  |                |               |                           |               |
|   |                |                 |               |               |                       |   |  |  |  |  |                |               |                           |               |
|   |                |                 |               |               |                       |   |  |  |  |  |                |               |                           |               |
|   |                |                 |               |               |                       |   |  |  |  |  |                |               |                           |               |

Observe que a data marcada como não útil aparece sinalizada com um ponto. Dessa forma, repita o processo para todos os dias que serão considerados não úteis.

| E Calendário de Dias não Úteis |     |     |     |          |     |     |     | A | Ccess Control | CADSUP<br>4.30.2 ( DB Version - 6633 ) | 다.<br>Favoritos |
|--------------------------------|-----|-----|-----|----------|-----|-----|-----|---|---------------|----------------------------------------|-----------------|
| Calendário: Compras            |     |     |     |          |     |     |     |   |               |                                        | Filtrar         |
|                                | <   |     | Fev | ereiro 2 | 023 |     | >   |   |               |                                        |                 |
|                                | Dom | Seg | Ter | Qua      | Qui | Sex | Sáb |   |               |                                        |                 |
|                                | 29  |     | 31  | 1        | 2   | 3   | 4   |   |               |                                        |                 |
|                                | 5   | 6   | 7   | 8        | 9   | 10  | 11  |   |               |                                        |                 |
|                                | 12  | 13  | 14  | 15       | 16  | 17  | 18  |   |               |                                        |                 |
|                                | 19  | 20  | 21  | 22       | 23  | 24  | 25  |   |               |                                        |                 |
|                                | 26  | 27  | 28  | 1        | 2   | 3   | 4   |   |               |                                        |                 |
|                                | 5   | 6   | 7   | 8        | 9   | 10  | 11  |   |               |                                        |                 |
|                                |     |     |     |          |     |     |     |   |               |                                        |                 |
|                                |     |     |     |          |     |     |     |   |               |                                        |                 |
|                                |     |     |     |          |     |     |     |   |               |                                        |                 |
|                                |     |     |     |          |     |     |     |   |               |                                        |                 |
|                                |     |     |     |          |     |     |     |   |               |                                        |                 |
|                                |     |     |     |          |     |     |     |   |               |                                        | Ações           |

Para acessar mais funções, acesse o agrupador de Ações no canto inferior direito.

| Calendário de Dias não úteis<br>10/01/2023   0001-FILML-VEBILAR_TECFOOD - 1<br>Calendário: Compres |         |     |      |          |            |     |          | Access Control 430.2 ( | CADSUP<br>DB Version - 6640 )<br>Favoritos<br>Filtrar |
|----------------------------------------------------------------------------------------------------|---------|-----|------|----------|------------|-----|----------|------------------------|-------------------------------------------------------|
|                                                                                                    | < Dom   | Çag | Feve | ereiro 2 | 023<br>Oui | Sey | ><br>Sáb |                        |                                                       |
|                                                                                                    | 29      | 30  | 31   | 1        | 2          | 3   | 4        |                        |                                                       |
|                                                                                                    | 5       | 6   | 7    | 8        | 9          | 10  | 11<br>•  |                        |                                                       |
|                                                                                                    | 12      | 13  | 14   | 15       | 16         | 17  | 18       |                        |                                                       |
|                                                                                                    | 19<br>• | 20  | 21   | 22       | 23         | 24  | 25       |                        |                                                       |
|                                                                                                    | 26      | 27  | 28   | 1        | 2          | 3   | 4        |                        |                                                       |
|                                                                                                    | 5       | 6   | 7    | 8        | 9          |     | 11       |                        |                                                       |
|                                                                                                    |         |     |      |          |            |     |          |                        |                                                       |
|                                                                                                    |         |     |      |          |            |     |          |                        |                                                       |
|                                                                                                    |         |     |      |          |            |     |          |                        |                                                       |
|                                                                                                    |         |     |      |          |            |     |          |                        |                                                       |
|                                                                                                    |         |     |      |          |            |     |          |                        | Ações                                                 |
|                                                                                                    |         |     |      |          |            |     |          |                        |                                                       |

## 

#### COMSUPWEB04V2

## 3.2 Cadastramento Automático

O sistema permite registrar automaticamente um intervalo de dias ou alguns dias específicos da semana para serem considerados não úteis. Para isso, selecione a opção Cadastramento Automático.

| E Calendário de Dias não Úteis                                            |         |     |     |          |     |     |         |  | Access Control | CAD51<br>4.30.2 ( DB Version - 664 | Favoritos |
|---------------------------------------------------------------------------|---------|-----|-----|----------|-----|-----|---------|--|----------------|------------------------------------|-----------|
| Calendário: Compras                                                       |         |     |     |          |     |     |         |  |                |                                    | Filtrar   |
|                                                                           | <       |     | Fev | ereiro 2 | 023 |     | >       |  |                |                                    |           |
|                                                                           |         | Seg | Ter | Qua      | Qui | Sex | Sáb     |  |                |                                    |           |
|                                                                           |         |     |     | 1        | 2   | 3   | 4<br>•  |  |                |                                    |           |
|                                                                           | 5       | 6   | 7   | 8        | 9   | 10  | 11<br>• |  |                |                                    |           |
|                                                                           | 12      | 13  | 14  | 15       | 16  | 17  | 18      |  |                |                                    |           |
|                                                                           | 19<br>• | 20  | 21  | 22       | 23  | 24  | 25      |  |                |                                    |           |
|                                                                           | 26      | 27  | 28  |          |     |     |         |  |                |                                    |           |
|                                                                           |         |     |     |          |     |     |         |  |                |                                    |           |
|                                                                           |         |     |     |          |     |     |         |  |                |                                    |           |
|                                                                           |         |     |     |          |     |     |         |  |                |                                    |           |
| Ações                                                                     |         |     |     |          |     |     |         |  |                |                                    |           |
| Cadastramento Automático                                                  |         |     |     |          |     |     |         |  |                |                                    |           |
| Calculo do Calendário de Compras<br>Exportar Calendário de Dias Não Úteis |         |     |     |          |     |     |         |  |                |                                    |           |
| Gerar Relatório                                                           |         |     |     |          |     |     |         |  |                |                                    |           |
| < Cancelar                                                                |         |     |     |          |     |     |         |  |                |                                    |           |

Na tela de filtro que será exibida, cadastre as informações:

| E Calendărio de Dias não Úteis |                                                |              | Access Control | CADSUP<br>4.30.2 ( DB Version - 6640 ) |
|--------------------------------|------------------------------------------------|--------------|----------------|----------------------------------------|
| Calendário: Compras            | Cadastramento Automático                       |              |                |                                        |
|                                | Unidade<br>0001   FILIAL - WEBINAR_TECFOOD - 1 |              |                | ×                                      |
|                                | Operação                                       |              |                |                                        |
|                                | Incluir                                        |              |                | ~                                      |
|                                | Calendário                                     |              |                |                                        |
|                                | Da Unidade                                     |              |                | ~                                      |
|                                | Dias                                           |              |                |                                        |
|                                | Segunda-Fei                                    | ✓ Terça-Fei  | VQuarta-Fei    |                                        |
|                                | V Quinta-Fei                                   | ✓ Sexta-Fei  | V Sába         |                                        |
|                                | V Domin                                        |              |                |                                        |
|                                | Período                                        |              |                |                                        |
|                                | Data Inicial 🥥                                 | Data Final 🥥 |                |                                        |
|                                | 10/01/2023                                     | × 10/01/2023 |                | ×                                      |
|                                |                                                |              |                |                                        |
|                                |                                                |              |                |                                        |
|                                |                                                |              |                |                                        |
|                                |                                                |              |                |                                        |
|                                |                                                |              |                |                                        |
| Cancelar                       |                                                |              |                | Cadastrar                              |
|                                |                                                |              |                | Citable                                |

TEKNISA

- Unidade: esse campo já é preenchido por padrão de acordo com a unidade escolhida anteriormente.
- Operação: selecione se a ação automática é para Incluir ou Excluir o período escolhido.
- Calendário: clique na opção que corresponde ao calendário que receberá o cadastro (Unidade, Compras, Bancário ou Cardápio – Feriado).
- Dias: marque o checkbox ao lado dos dias da semana que serão incluídos ou excluídos no calendário de dias não úteis.
- Data Inicial e Data Final: insira o intervalo de datas que será considerado para a aplicação da regra de dias não úteis.

Após a definição dos dados, clique no botão **Cadastrar**, no canto inferior direito da tela. O sistema apresentará uma mensagem informando que a operação foi realizada com sucesso. Note que todos os dias do período cadastrado são sinalizados com um ponto.

#### 3.3 Cálculo do Calendário de Compras

Para realizar o cálculo do calendário de compras, acesse o agrupador de Ações e clique em Cálculo do Calendário de Compras.

TEKNISA TRAINING

| E Calendário de Dias não Úteis                           |         |     |      |          |     |     |         | Access Control | CADSUF<br>4.30.2 ( DB Version - 6640 | Favoritos |
|----------------------------------------------------------|---------|-----|------|----------|-----|-----|---------|----------------|--------------------------------------|-----------|
| Calendário: Compras                                      |         |     |      |          |     |     |         |                |                                      | Filtrar   |
|                                                          | <       |     | Feve | ereiro 2 | 023 |     | >       |                |                                      |           |
|                                                          |         | Seg | Ter  | Qua      | Qui | Sex | Sáb     |                |                                      |           |
|                                                          |         |     |      | 1        | 2   | 3   | 4<br>•  |                |                                      |           |
|                                                          | 5       | 6   | 7    | 8        | 9   | 10  | 11<br>• |                |                                      |           |
|                                                          | 12      | 13  | 14   | 15       | 16  | 17  | 18      |                |                                      |           |
|                                                          | 19<br>• | 20  | 21   | 22       | 23  | 24  | 25      |                |                                      |           |
|                                                          | 26      | 27  | 28   |          |     |     |         |                |                                      |           |
|                                                          |         |     |      |          |     |     |         |                |                                      |           |
|                                                          |         |     |      |          |     |     |         |                |                                      |           |
|                                                          |         |     |      |          |     |     |         |                |                                      |           |
| Ações                                                    |         |     |      |          |     |     |         |                |                                      |           |
| Cadastramento Automático                                 |         |     |      |          |     |     |         |                |                                      |           |
| Cálculo do Calendário de Compras                         |         |     |      |          |     |     |         |                |                                      |           |
| Exportar Calendario de Dias Não Utels<br>Gerar Relatório |         |     |      |          |     |     |         |                |                                      |           |
| < Cancelar                                               |         |     |      |          |     |     |         |                |                                      |           |

Na tela apresentada, o campo Unidade estará preenchido com a unidade do calendário vigente.

| E Calendário de Dias não Úteis |                                                |              |                                           | Access Control | CADSUP<br>4.30.2 ( DB Version - 6640 ) |
|--------------------------------|------------------------------------------------|--------------|-------------------------------------------|----------------|----------------------------------------|
| Calendário: Compras            | Cálculo do Calendário de Compras               |              |                                           |                |                                        |
|                                | Unidade<br>0001   FILIAL - WEBINAR_TECFOOD - 1 |              | X                                         | Ano 😜<br>2023  | ×                                      |
|                                | Meses<br>Janei                                 | ✓ Feverei    | ✓ Mar                                     |                |                                        |
|                                | <ul><li>✓ Ab</li><li>✓ Jul</li></ul>           | V Ma<br>Agos | <ul><li>✓ Jun</li><li>✓ Setemb.</li></ul> |                |                                        |
|                                | VOutub Periodicidade                           | Vovemb       | V Dezemb.                                 | -              | -                                      |
|                                |                                                |              |                                           |                | ¢.                                     |
|                                |                                                |              |                                           |                |                                        |
|                                |                                                |              |                                           |                |                                        |
|                                |                                                |              |                                           |                |                                        |
|                                |                                                |              |                                           |                |                                        |
| Cancelar                       |                                                |              |                                           |                | Calcular                               |

Será necessário definir para quais Meses o calendário de compras será calculado. Por padrão, todos os meses já aparecem marcados. Selecione o checkbox ao lado da opção ou das opções desejadas. Escolha a Periodicidade que será considerada e clique em Calcular, no canto inferior direito da tela.

#### TEKNISA

# 3.4 Exportar Calendário de Dias Não Úteis

Ainda no agrupador de Ações é possível exportar o calendário de uma determinada unidade para outra.

**Atenção**: ao realizar esse processo, considere os feriados municipais, pois poderão ser diferentes para cada unidade dependendo da localidade em que se encontram.

Clique na opção Exportar Calendário de Dias Não Úteis.

|                                        |                                            |             |                            |     |     |   |    |     |      |           |     |     |             |             |   |             |             |             |   | Filtrar |
|----------------------------------------|--------------------------------------------|-------------|----------------------------|-----|-----|---|----|-----|------|-----------|-----|-----|-------------|-------------|---|-------------|-------------|-------------|---|---------|
|                                        |                                            |             |                            |     |     |   | <  |     | Feve | ereiro 20 | 023 |     | >           |             |   |             |             |             |   |         |
|                                        |                                            |             |                            |     |     |   |    | Seg | Ter  | Qua       | Qui | Sex | Sáb         |             |   |             |             |             |   |         |
|                                        |                                            |             |                            |     |     |   |    |     |      | 1         | 2   | 3   | 4           |             |   |             |             |             |   |         |
|                                        |                                            |             |                            |     |     |   | 5  | 6   | 7    | 8         | 9   | 10  | 11          |             |   |             |             |             |   |         |
|                                        |                                            |             |                            |     |     |   | 12 | 13  | 14   | 15        | 16  | 17  | 18          |             |   |             |             |             |   |         |
|                                        |                                            |             |                            |     |     |   | 19 | 20  | 21   | 22        | 23  | 24  | 25          |             |   |             |             |             |   |         |
|                                        |                                            |             |                            |     |     |   | •  | •   | 20   |           |     |     | ÷           |             |   |             |             |             |   |         |
|                                        |                                            |             |                            |     |     |   | 26 | 27  | 28   |           |     |     |             |             |   |             |             |             |   |         |
|                                        |                                            |             |                            |     |     |   |    |     |      |           |     |     |             |             |   |             |             |             |   |         |
|                                        |                                            |             |                            |     |     |   |    |     |      |           |     |     |             |             |   |             |             |             |   |         |
|                                        |                                            |             |                            |     |     |   |    |     |      |           |     |     |             |             |   |             |             |             |   |         |
| Ações                                  | 6                                          |             |                            |     |     |   |    |     |      |           |     |     |             |             |   |             |             |             |   |         |
| Cadast                                 | amento Aut                                 | omático     |                            |     |     |   |    |     |      |           |     |     |             |             |   |             |             |             |   |         |
| Cálculo                                | do Calendár                                | io de Comp  | ras                        |     |     |   |    |     |      |           |     |     |             |             |   |             |             |             |   |         |
| Export                                 | ar Calendáric                              | de Dias Nã  | o l'Iteic                  |     |     |   |    |     |      |           |     |     |             |             |   |             |             |             |   |         |
| Exporta<br>Gerar F                     | ar Calendário<br>elatório                  | de Dias Nã  | o Úteis                    |     |     |   |    |     |      |           |     |     |             |             |   |             |             |             |   |         |
| Exporta<br>Gerar F<br>( Cance          | ar Calendário<br>elatório<br>lar           | de Dias Nã  | o Úteis                    |     |     |   |    |     |      |           |     |     |             |             |   |             |             |             |   |         |
| Exporta<br>Gerar F<br>( Cance          | ar Calendário<br>elatório<br>lar           | de Dias Nã  | o Úteis                    |     |     |   |    |     |      |           |     |     |             |             |   |             |             |             |   |         |
| Exporta<br>Gerar F<br>( Cance          | ar Calendário<br>telatório<br>lar<br>eencl | de Dias Nã  | o Úteis                    | mpo | os: |   |    |     |      |           |     |     |             |             |   |             |             |             |   |         |
| Exporta<br>Gerar F<br>Cance            | er Calendário<br>telatório<br>lar<br>eenci | nde Dias Nã | <sup>o Úteis</sup><br>S Ca | mpo | os: | • | •  |     |      |           | •   | •   |             |             |   |             |             |             | • |         |
| Exporta<br>Gerar P<br>Cance            | er Calendăric<br>telatório<br>lar          | ade Dias Nã | o úteis<br>S Ca            | mpo | DS: | • | •  |     |      |           |     |     | -<br>-<br>- |             | • | •           | •           | -           |   |         |
| Exporta<br>Gerar F<br>( Cance          | eleatório<br>lar                           | de Dias Nã  | s úteis                    | mpo | DS: | • | •  |     |      |           | •   | •   | •           | •           | • | •           | •           | •           | • | -       |
| Exporta<br>Gerar F<br>( Cance<br>Cance | elatório<br>lar                            | de Dias Nă  | s Ca                       | mpo | os: | • | •  | -   |      |           | •   | •   |             | -<br>-<br>- | - | -<br>-<br>- | -<br>-<br>- | -<br>-<br>- | • | -       |
| Exporta<br>Gerar P<br>( Cance<br>Cance | ar Calendário<br>letelatório<br>lar        | de Dias Nã  | o úteis                    | mpo | os: | • | •  |     |      |           | •   | •   | •           | -           |   | •           | -           | -           | • | -       |
| Export<br>Gerar P<br>Cance             | elatório                                   | de Dias Nã  | s Ca                       | mpo | os: | • | •  | •   |      |           | •   | •   | •           | •           | - | -           | -           | -           | • | -       |
| Exporta<br>Gerar F<br>( Cance          | ar Calendário<br>lelatório<br>lar          | de Dias Nã  | s Ca                       | mpo | os: | • | •  | -   |      |           | •   | •   |             | -           | - | -           | -           | -           | • | -       |
| Export:<br>Gerar F                     | ar Calendário<br>leitatório<br>lar         | de Dias Nã  | s Ca                       | mpo | os: | • | •  |     |      |           | •   |     | •           | -           | • | •           | -           | -           | • | -       |
| Cance                                  | ar Calendário<br>lelatório<br>lar          | de Dias Nã  | s ca                       | mpo | os: | • |    |     |      |           | •   |     | •           | -           | • | •           | -           | -           | • |         |
| Exporti<br>Gerar P<br>( Cance<br>PTC   | ar Calendário<br>letatório<br>lar          | de Dias Nã  | s ca                       | mpo | DS: | • |    |     |      |           | •   | •   |             | •           | • | •           | -           | •           | • |         |
| Exporti<br>Gerar P<br>Cance            | ar Calendário<br>leitatório<br>lar         |             | s ca                       | mpo | os: | • |    |     |      |           | •   | •   | •           | •           | • | •           | •           | -           | • |         |
| Exporti<br>Gerar F<br>Cance<br>Cance   | ar Calendário<br>lelatório<br>lar          | de Dias Nã  | s ca                       | mpo | os: | • |    |     |      |           | •   |     |             |             | • | -           | -           | -           | • |         |

| E Calendário de Dias não Úteis |                                                |           | Access Control | CADSUP<br>4.30.2 ( DB Version - 6640 ) Favoritos |
|--------------------------------|------------------------------------------------|-----------|----------------|--------------------------------------------------|
| Calendário: Compras            | Exportar Calendário de Dias Não Úteis          |           |                |                                                  |
|                                | Unidade<br>0001   FILIAL - WEBINAR_TECFOOD - 1 |           |                | ×                                                |
|                                | Calendário                                     |           |                |                                                  |
|                                | Tipo 😜                                         | Q         | Ano 😋<br>2023  | ×                                                |
|                                | Meses                                          |           |                |                                                  |
|                                | ✓ Janei                                        | ✓ Feverei | ✓ Mar          |                                                  |
|                                | ✓ Ab                                           | ✓ Ma      | 🧹 Jun          |                                                  |
|                                | V Jul                                          | ✓ Agos    | Setemb         |                                                  |
|                                | Vutub                                          | Vovemb    | V Dezemb       |                                                  |
|                                | Destino                                        |           |                |                                                  |
|                                | Procurar                                       |           |                | Q                                                |
|                                | Unidade                                        |           |                | 60                                               |
|                                | Arão                                           |           |                |                                                  |
|                                | Acrescentar                                    |           |                | ~                                                |
|                                | J                                              |           |                |                                                  |
|                                |                                                |           |                |                                                  |
|                                |                                                |           |                |                                                  |
| Cancelar                       |                                                |           |                | Exportar                                         |

Tipo: clique no campo para que uma tela de seleção seja apresentada.
 Marque o checkbox ao lado da opção ou das opções de calendário que deseja exportar e clique em Ok, no canto inferior direito.

Meses: selecione um ou mais meses para a exportação.

**Destino**: nessa área, há duas opções de preenchimento:

- Agrupamento de Unidades: esse cadastro é realizado quando se deseja agrupar unidades com as mesmas características de operação, para que fique mais prático para selecioná-las ao mesmo tempo.
- Unidade: também é possível inserir uma unidade específica ou uma lista de unidades de destino para exportação do calendário.
- Ação: selecione se deseja Acrescentar ou Sobrepor as datas a serem exportadas.

Após incluir os dados, clique em **Exportar**, no canto inferior direito da tela. O sistema apresentará a mensagem: "Atenção! A exportação acontecerá apenas para os dias após a data de processamento". Caso queira prosseguir, clique em **Confirmar**.

Para conferir as datas exportadas, clique no ícone **Filtrar** no canto superior direito e informe o **Calendário**, a **Unidade** e **Ano** desejados. Clique no calendário e note que as datas exportadas aparecem para essa unidade

| Calendário de Dias não Úteis<br>10/01/2023   0001 - FILIAL - WEBINAR_TECFOOD - 1 |     |     |     | _        | _   |     |     | <br> | <br>Access Control | CADSU<br>4.30.2 ( DB Version - 6640 |
|----------------------------------------------------------------------------------|-----|-----|-----|----------|-----|-----|-----|------|--------------------|-------------------------------------|
| dário: Compras                                                                   |     |     |     |          |     |     |     |      |                    |                                     |
|                                                                                  | <   |     | Fev | ereiro 2 | 023 |     | >   |      |                    |                                     |
|                                                                                  | Dom | Seg | Ter | Qua      | Qui | Sex | Sáb |      |                    |                                     |
|                                                                                  | 29  |     | 31  | 1        | 2   | 3   | 4   |      |                    |                                     |
|                                                                                  | 5   | 6   | 7   | 8        | 9   | 10  | 11  |      |                    |                                     |
|                                                                                  | 12  | 13  | 14  | 15       | 16  | 17  | 18  |      |                    |                                     |
|                                                                                  | 19  | 20  | 21  | 22       | 23  | 24  | 25  |      |                    |                                     |
|                                                                                  | 26  | 27  | 28  | 1        | 2   | 3   | 4   |      |                    |                                     |
|                                                                                  | 5   | 6   | 7   | 8        | 9   | 10  | 11  |      |                    |                                     |
|                                                                                  |     |     |     |          |     |     |     |      |                    |                                     |
|                                                                                  |     |     |     |          |     |     |     |      |                    |                                     |
|                                                                                  |     |     |     |          |     |     |     |      |                    |                                     |
|                                                                                  |     |     |     |          |     |     |     |      |                    |                                     |
|                                                                                  |     |     |     |          |     |     |     |      |                    |                                     |
|                                                                                  |     |     |     |          |     |     |     |      |                    |                                     |
|                                                                                  |     |     |     |          |     |     |     |      |                    |                                     |

### 3.5 Gerar Relatório

O sistema também permite visualizar relatórios dos calendários de dias não úteis. Para isso, clique em Ações e selecione a opção Gerar Relatório.

| E Zalendário de Días não Úteis        |    | 3   |     |          |     |     |     | CAD<br>Access Control 4.30.2 ( DB Version - 56- | 40 3 Favoritos |
|---------------------------------------|----|-----|-----|----------|-----|-----|-----|-------------------------------------------------|----------------|
| Calendário: Compras                   |    |     |     |          |     |     |     |                                                 | Filtrar        |
|                                       | <  |     | Fev | ereiro 2 | 023 |     | >   |                                                 |                |
|                                       |    | Seg | Ter | Qua      | Qui | Sex | Sáb |                                                 |                |
|                                       |    |     |     | 1        | 2   | 3   | 4   |                                                 |                |
|                                       | 5  | 6   | 7   | 8        | 9   | 10  | 11  |                                                 |                |
|                                       | 12 | 13  | 14  | 15       | 16  | 17  | 18  |                                                 |                |
|                                       | 19 | 20  | 21  | 22       | 23  | 24  | 25  |                                                 |                |
|                                       | 26 | 27  | 28  |          |     |     |     |                                                 |                |
|                                       |    |     |     |          |     |     |     |                                                 |                |
|                                       |    |     |     |          |     |     |     |                                                 |                |
|                                       |    |     |     |          |     |     |     |                                                 |                |
| Ações                                 |    |     |     |          |     |     |     |                                                 |                |
| Cadastramento Automático              |    |     |     |          |     |     |     |                                                 |                |
| Exportar Calendário de Dias Não Úteis |    |     |     |          |     |     |     |                                                 |                |
| Gerar Relatório                       |    |     |     |          |     |     |     |                                                 |                |
| < Cancelar                            |    |     |     |          |     |     |     |                                                 |                |

#### TEKNISA

#### COMSUPWEB04V2

Complete os campos para configurar o relatório de acordo com suas preferências:

| Calendário de Dias não Úteis |                                                      |              | Access Control | CADSUP<br>4.30.2 ( DB Version - 6640 ) |
|------------------------------|------------------------------------------------------|--------------|----------------|----------------------------------------|
| Calendário: Compras          | Relatório                                            |              |                |                                        |
|                              | Peterfele                                            |              |                |                                        |
|                              | Relatorio                                            |              |                |                                        |
|                              | Calendario<br>Calendário de Dias Não Úteis (Unidade) |              |                |                                        |
|                              | calcinario de bias hao occis (ornadacy               |              |                |                                        |
|                              | Destino                                              |              |                |                                        |
|                              | Agrunamento de Unidades                              |              |                |                                        |
|                              | Procurar                                             |              |                | Q                                      |
|                              | Unidade                                              |              |                |                                        |
|                              | Unitade                                              |              |                | ¢Q.                                    |
|                              |                                                      |              |                | <u> </u>                               |
|                              | Período                                              |              |                |                                        |
|                              | Data Inicial O                                       | Data Final O |                |                                        |
|                              | 01/2023                                              | × 01/2023    |                | ×                                      |
|                              |                                                      |              |                |                                        |
|                              |                                                      |              |                |                                        |
|                              |                                                      |              |                |                                        |
|                              |                                                      |              |                |                                        |
|                              |                                                      |              |                |                                        |
|                              |                                                      |              |                |                                        |
|                              |                                                      |              |                |                                        |
|                              |                                                      |              |                |                                        |
|                              |                                                      |              |                |                                        |
|                              |                                                      |              |                |                                        |
|                              |                                                      |              |                |                                        |
|                              |                                                      |              |                |                                        |
|                              |                                                      |              |                |                                        |
|                              |                                                      |              |                |                                        |
|                              |                                                      |              |                |                                        |
|                              |                                                      |              |                |                                        |
| Cancelar                     |                                                      |              |                | Relatório                              |
|                              |                                                      |              |                | Kalutorio                              |
|                              |                                                      |              |                |                                        |
| Deletíviere                  |                                                      | ~            |                |                                        |

- Relatório: selecione uma das opções:
- → Calendário de Dias não Úteis (Unidade);
- → Calendário de Dias não Úteis (Compras);
- → Calendário de Dias não Úteis (Bancário);
- → Calendário de Dias não Úteis (Cardápio).
  - Destino: selecione um agrupamento de unidades ou uma unidade específica, de acordo com o destino desejado para a visualização no relatório.
- Período: clique nos campos Data Inicial e Data Final para que um calendário seja exibido. Selecione o intervalo entre um mês inicial e um mês final.

Para gerar o informativo, clique em **Relatório** no canto inferior direito. Na tela seguinte, escolha o formato do arquivo a ser gerado (PDF, XLS ou TXT). Em seguida, clique em **Confirmar**.

|        | Cale<br>10/01/ | ndário de<br>2023   0001 - I | Dias não Ú<br>FILIAL - WEBIN | Úteis<br>AR_TECFOOD - 1 |       | Relatório                |                             |                      |     |       |       |      |                      |      |    |     | Access Control | 4.30.2 ( 08 \ | CADSUP<br>ersion - 6640 ) | tavoritos |
|--------|----------------|------------------------------|------------------------------|-------------------------|-------|--------------------------|-----------------------------|----------------------|-----|-------|-------|------|----------------------|------|----|-----|----------------|---------------|---------------------------|-----------|
|        |                |                              |                              |                         |       | Relatório                |                             |                      |     |       |       |      |                      |      |    |     |                |               |                           |           |
|        |                |                              |                              |                         |       | Calendário               | de Dias Não I               | Úteis (Unidac        | (e) |       |       |      |                      |      |    |     |                |               |                           | ~         |
|        |                |                              |                              |                         |       | Agrupament<br>0000000001 | to de Unidad<br>    TRANSPO | <b>les</b><br>RTADAS |     |       |       |      |                      |      |    |     |                |               |                           | ×         |
|        |                |                              |                              |                         |       | Desieda                  |                             |                      |     |       |       |      |                      |      |    |     |                |               |                           | ¢         |
|        |                |                              |                              |                         |       | Data Inicial<br>01/2023  | •                           |                      |     |       |       | >    | Data Fina<br>01/2023 | il o |    |     |                |               |                           | ×         |
|        |                |                              |                              |                         |       |                          |                             |                      |     |       |       |      |                      |      |    |     |                |               |                           |           |
|        |                |                              |                              |                         |       |                          |                             |                      |     |       |       |      |                      |      |    |     |                |               |                           |           |
|        |                |                              |                              |                         |       |                          |                             |                      |     |       |       |      |                      |      |    |     |                |               |                           |           |
| Ti     | po de l        | Relatório                    | )                            |                         |       |                          |                             |                      |     |       |       |      |                      |      |    |     |                |               |                           |           |
|        | ) xls<br>) txt |                              |                              |                         |       |                          |                             |                      |     |       |       |      |                      |      |    |     |                |               |                           |           |
| Ca     | ancelar        |                              |                              |                         |       |                          |                             |                      |     |       |       |      |                      |      |    |     |                |               | Confi                     | irmar     |
| $\cap$ | rol            | ató                          | rio                          | orá                     | oar   | road                     | obdo                        | om                   | um  | a no  |       | دأبي |                      |      |    |     |                |               |                           |           |
| 0      |                | alu                          |                              | Sela                    | Cai   | leya                     | 100                         | em                   | um  |       | vay   | juia |                      |      |    |     |                |               |                           |           |
| A      | ssi            | m, d                         | o ca                         | das                     | tro d | de d                     | ias                         | não                  | úte | is se | erá d | cond | cluíc                | lo c | om | suc | esso           | О.            |                           |           |
|        |                |                              |                              |                         |       |                          |                             |                      |     |       |       |      |                      |      |    |     |                |               |                           |           |
|        |                |                              |                              |                         |       |                          |                             |                      |     |       |       |      |                      |      |    |     |                |               |                           |           |
|        |                |                              |                              |                         |       |                          |                             |                      |     |       |       |      |                      |      |    |     |                |               |                           |           |
|        |                |                              |                              |                         |       |                          |                             |                      |     |       |       |      |                      |      |    |     |                |               |                           |           |
|        |                |                              |                              |                         |       |                          |                             |                      |     |       |       |      |                      |      |    |     |                |               |                           |           |
|        |                |                              |                              |                         |       |                          |                             |                      |     |       |       |      |                      |      |    |     |                |               |                           |           |
|        |                |                              |                              |                         |       |                          |                             |                      |     |       |       |      |                      |      |    |     |                |               |                           |           |
|        |                |                              |                              |                         |       |                          |                             |                      |     |       |       |      |                      |      |    |     |                |               |                           |           |
|        |                |                              |                              |                         |       |                          |                             |                      |     |       |       |      |                      |      |    |     |                |               |                           |           |
|        |                |                              |                              |                         |       |                          |                             |                      |     |       |       |      |                      |      |    |     |                |               |                           |           |
|        |                |                              |                              |                         |       |                          |                             |                      |     |       |       |      |                      |      |    |     |                |               |                           |           |
|        |                |                              |                              |                         |       |                          |                             |                      |     |       |       |      |                      |      |    |     |                |               |                           |           |
|        |                |                              |                              |                         |       |                          |                             |                      |     |       |       |      |                      |      |    |     |                |               |                           |           |
|        |                |                              |                              |                         |       |                          |                             |                      |     |       |       |      |                      |      |    |     |                |               |                           |           |
|        |                |                              |                              |                         |       |                          |                             |                      |     |       |       |      |                      |      |    |     |                |               |                           |           |
|        |                |                              |                              |                         |       |                          |                             |                      |     |       |       |      |                      |      |    |     |                |               |                           |           |
|        |                |                              |                              |                         |       |                          |                             |                      |     |       |       |      |                      |      |    |     |                |               |                           |           |

|  | Cada | stro | s de | Com | nras  | e S | unrir | nent | ns M | Veh - | - Car | lastr | o de | Cal | endá | rio c | le Di | as N | ão lÍ | teis |  |  |
|--|------|------|------|-----|-------|-----|-------|------|------|-------|-------|-------|------|-----|------|-------|-------|------|-------|------|--|--|
|  | Caua | 5000 | sue  | Com | ipias |     | upin  | nem  | 05 1 | VCD   | Cat   | uasu  | U ue | Car | enua |       |       | a5 N | au u  | ters |  |  |
|  |      |      |      |     |       |     |       |      |      |       |       |       |      |     |      |       |       |      |       |      |  |  |
|  |      |      |      |     |       |     |       |      |      |       |       |       |      |     |      |       |       |      |       |      |  |  |
|  |      |      |      |     |       |     |       |      |      |       |       |       |      |     |      |       |       |      |       |      |  |  |
|  |      |      |      |     |       |     |       |      |      |       |       |       |      |     |      |       |       |      |       |      |  |  |
|  |      |      |      |     |       |     |       |      |      |       |       |       |      |     |      |       |       |      |       |      |  |  |
|  |      |      |      |     |       |     |       |      |      |       |       |       |      |     |      |       |       |      |       |      |  |  |
|  |      |      |      |     |       |     |       |      |      |       |       |       |      |     |      |       |       |      |       |      |  |  |
|  |      |      |      |     |       |     |       |      |      |       |       |       |      |     |      |       |       |      |       |      |  |  |
|  |      |      |      |     |       |     |       |      |      |       |       |       |      |     |      |       |       |      |       |      |  |  |
|  |      |      |      |     |       |     |       |      |      |       |       |       |      |     |      |       |       |      |       |      |  |  |
|  |      |      |      |     |       |     |       |      |      |       |       |       |      |     |      |       |       |      |       |      |  |  |
|  |      |      |      |     |       |     |       |      |      |       |       |       |      |     |      |       |       |      |       |      |  |  |
|  |      |      |      |     |       |     |       |      |      |       |       |       |      |     |      |       |       |      |       |      |  |  |
|  |      |      |      |     |       |     |       |      |      |       |       |       |      |     |      |       |       |      |       |      |  |  |
|  |      |      |      |     |       |     |       |      |      |       |       |       |      |     |      |       |       |      |       |      |  |  |
|  |      |      |      |     |       |     |       |      |      |       |       |       |      |     |      |       |       |      |       |      |  |  |
|  |      |      |      |     |       |     |       |      |      |       |       |       |      |     |      |       |       |      |       |      |  |  |
|  |      |      |      |     |       |     |       |      |      |       |       |       |      |     |      |       |       |      |       |      |  |  |
|  |      |      |      |     |       |     |       |      |      |       |       |       |      |     |      |       |       |      |       |      |  |  |
|  |      |      |      |     |       |     |       |      |      |       |       |       |      |     |      |       |       |      |       |      |  |  |
|  |      |      |      |     |       |     |       |      |      |       |       |       |      |     |      |       |       |      |       |      |  |  |
|  |      |      |      |     |       |     |       |      |      |       |       |       |      |     |      |       |       |      |       |      |  |  |
|  |      |      |      |     |       |     |       |      |      |       |       |       |      |     |      |       |       |      |       |      |  |  |
|  |      |      |      |     |       |     |       |      |      |       |       |       |      |     |      |       |       |      |       |      |  |  |
|  |      |      |      |     |       |     |       |      |      |       |       |       |      |     |      |       |       |      |       |      |  |  |
|  |      |      |      |     |       |     |       |      |      |       |       |       |      |     |      |       |       |      |       |      |  |  |
|  |      |      |      |     |       |     |       |      |      |       |       |       |      |     |      |       |       |      |       |      |  |  |
|  |      |      |      |     |       |     |       |      |      |       |       |       |      |     |      |       |       |      |       |      |  |  |
|  |      |      |      |     |       |     |       |      |      |       |       |       |      |     |      |       |       |      |       |      |  |  |
|  |      |      |      |     |       |     |       |      |      |       |       |       |      |     |      |       |       |      |       |      |  |  |
|  |      |      |      |     |       |     |       |      |      |       |       |       |      |     |      |       |       |      |       |      |  |  |

#